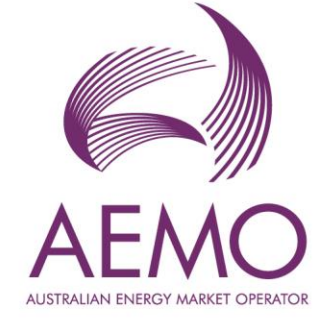

# Outage Intention Plans Release Notes

December 2024

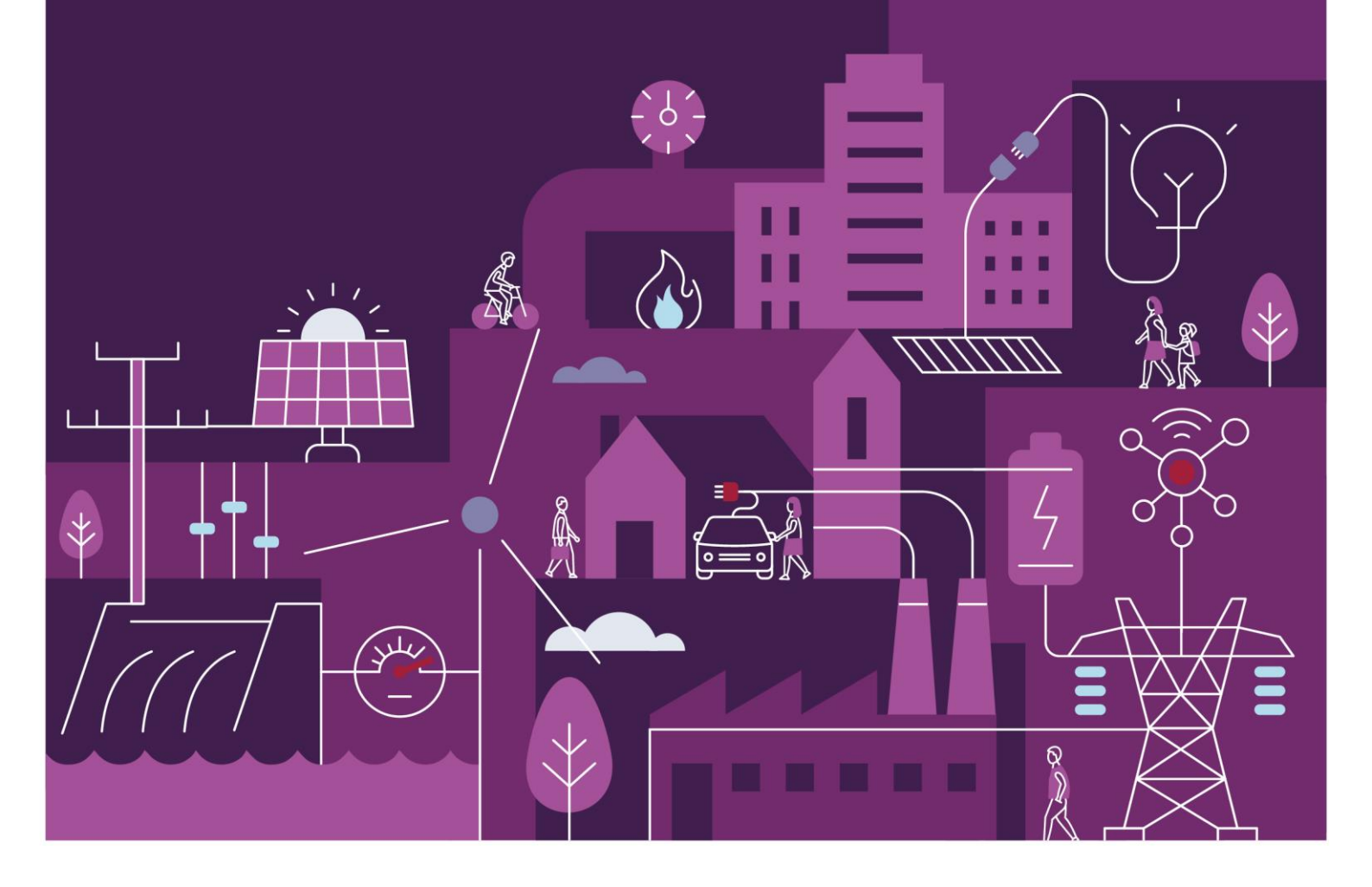

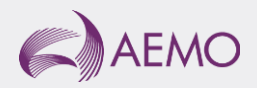

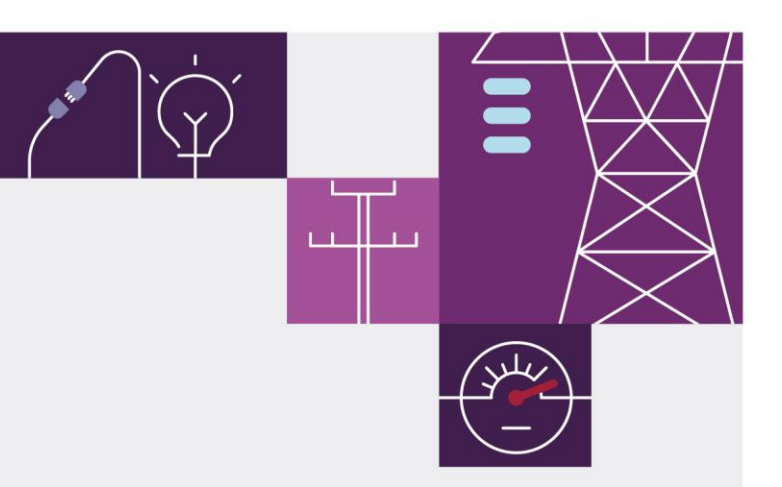

## Important notice

### Purpose

The Australian Energy Market Operator (AEMO) has prepared this document to provide information about the Outage Intention Plans release as at the date of publication.

## Disclaimer

This document or the information in it may be subsequently updated or amended. This document does not constitute legal or business advice and should not be relied on as a substitute for obtaining detailed advice about the Wholesale Electricity Market Rules, or any other applicable laws, procedures, or policies. AEMO has made every effort to ensure the quality of the information in this document but cannot guarantee its accuracy or completeness.

Accordingly, to the maximum extent permitted by law, AEMO and its officers, employees and consultants involved in the preparation of this document:

- make no representation or warranty, express or implied, as to the currency, accuracy, reliability, or completeness of the information in this document; and
- are not liable (whether by reason of negligence or otherwise) for any statements or representations in this document, or any omissions from it, or for any use or reliance on the information in it.

### Version control

| Version | Release date | Changes                                                                         |
|---------|--------------|---------------------------------------------------------------------------------|
| #1.0    | 12/12/2024   | Publication for Outage Intention Plan (OIP) user interface Market Trial release |

## **Document approval**

| Name           | Position                                       | Date       |
|----------------|------------------------------------------------|------------|
| Michael Dalton | Manager, WA Operational Planning & Forecasting | 12/12/2024 |

## Contents

| 1   | Introduction                         | 4 |
|-----|--------------------------------------|---|
| 1.1 | Overview                             | 4 |
| 1.2 | Supporting documentation             | 4 |
| 1.3 | Version summary                      | 4 |
| 1.4 | Terms and abbreviations              | 5 |
| 2   | OIP Interfaces                       | 6 |
| 2.1 | New Menu Option                      | 6 |
| 2.2 | Landing Page                         | 6 |
| 2.3 | Add Intended Outage                  | 7 |
| 2.4 | View Consolidated Plans (Generators) | 8 |
| 2.5 | View Consolidated Plans (Network)    | 9 |

## **Figures**

| Figure 1 | Outage Intention Plan Menu Option               | 6 |
|----------|-------------------------------------------------|---|
| Figure 2 | Outage Intention Plan Management                | 6 |
| Figure 3 | Add Intended Outage UI                          | 7 |
| Figure 4 | Consolidated Outage Intention Plans (Generator) | 8 |
| Figure 5 | View Reserve Margin                             | 8 |
| Figure 6 | Consolidated Outage Intention Plans (Network)   | 9 |

## 1 Introduction

## 1.1 Overview

These are the release notes for the Outage Intention Plan (OIP) user interface in WEMS MPI.

## 1.2 Supporting documentation

The WEMS MPI User Guide<sup>1</sup> has been updated and should be read in conjunction with these release notes.

### 1.3 Version summary

The changes in versions post deployment of this release are summarised in Table 1.

To view the current application versions, please navigate to Help > About in the MPI.

#### Table 1 Version summary

| Application            | Current version | New version |
|------------------------|-----------------|-------------|
| Outage Intention Plans |                 |             |

## 1.4 Terms and abbreviations

The terms and abbreviations used in this document are outlined in Table 2.

#### Table 2 Terms and abbreviations

| Abbreviation | Expanded name                       |
|--------------|-------------------------------------|
| AEMO         | Australian Energy Market Operator   |
| OIP          | Outage Intention Plan               |
| MPI          | Market Participant Interface        |
| WEMS         | Wholesale Electricity Market System |
|              |                                     |

## 2 Outage Intention Plan User Interface

## 2.1 New Menu Option

#### Figure 1 Outage Intention Plan Menu Option

| Home | Notifications | Energy Market | Reserve Capacity | Balancing | LFAS | Registration (Balancing) | Registration (SCED) | Real-Time Market | Settlements | GPS | Outage     | Networks       | Repo |
|------|---------------|---------------|------------------|-----------|------|--------------------------|---------------------|------------------|-------------|-----|------------|----------------|------|
| Hama |               |               |                  |           |      |                          |                     |                  |             |     | Outage Ma  | nagement Syste | em   |
| Home |               |               |                  |           |      |                          |                     |                  |             |     | Outage Int | ention Plan    |      |
|      |               |               |                  |           |      |                          |                     |                  |             |     | Commissio  | ning Test Plan |      |
|      |               |               |                  |           |      |                          |                     |                  |             |     |            |                |      |

The WEMS MPI main menu contains a new option to launch the Outage Intention Plans user interface. This interface enables Market Participants to formalise and submit their intended outages for the following Calendar Year on an annual basis.

## 2.2 Landing Page

| Figure 2 Outag | e Intention | n Plan Manageme | ent |
|----------------|-------------|-----------------|-----|
|----------------|-------------|-----------------|-----|

| dar Y<br>6 | ear* Facility*        | Version *           | Planning Stage     Interim | Stage status Version Type Open Submission | Version Status<br>Current |                              |   | Gantt Cha |
|------------|-----------------------|---------------------|----------------------------|-------------------------------------------|---------------------------|------------------------------|---|-----------|
| AR_G       | 15                    |                     |                            |                                           |                           |                              |   |           |
|            | Start Date & Interval | End Date & Interval | Remaining Capacity MW      | Adjusted Reserve Margin MW                | High Impact               | Description                  |   |           |
|            | 16/05/2026 08:00      | 16/05/2026 12:00    | 0                          | -250.5                                    |                           | Inspection and Minor Service | Ð |           |
|            | 14/03/2026 07:00      | 14/03/2026 14:40    | 0                          | -146.5                                    |                           | Inspection and Minor Service | 8 |           |
|            | 27/06/2026 07:00      | 25/07/2026 16:55    | 0                          | -194.9891                                 |                           | Inspection and Minor Service | 8 |           |
|            | 09/01/2026 20:00      | 10/01/2026 16:55    | 0                          | -139.5                                    |                           | Inspection and Minor Service |   |           |
|            | 25/07/2026 17:00      | 31/07/2026 16:55    | 0                          | -23.74                                    |                           | Inspection and Minor Service | 8 |           |
|            | 16/11/2026 08:00      | 16/11/2026 10:25    | 0                          | -98.7                                     |                           | Replacement Part             | 0 |           |
|            | 03/06/2026 15:00      | 05/06/2026 15:55    | 0                          | -246.2                                    |                           | Replacement Part             | 8 |           |
|            | 16/04/2026 07:00      | 16/04/2026 13:55    | 0                          | -790.69                                   |                           | Inspection and Minor Service | Ð |           |

This option will take the user to the Outage Intention Plan Management screen. From here the user will be able to formalise Outage Intention Plans for all Facilities under current ownership of the Market Participant they represent.

The UI defaults to the current Planning Stage (*Interim / Final*) as defined in the WEM rules for the next Calendar Year, though it will be possible to edit and submit Outage Intention Plans for the next two Calendar Years.

From this screen, providing the Planning Stage is not in a 'locked' period, the user can:

- Add or Delete intended Outages from the Outage Intention Plan;
- Save the Outage Intention Plan as a Draft;
- Submit the Plan to AEMO once it is completed;
- Withdraw the Outage Intention Plan.

There is also a button that allows the user to:

- View all submitted Outage Intention Plans for the Calendar Year in Gantt chart format;
- View the Network Operator's Outage Intention Plans for the Calendar Year.

## 2.3 Add Intended Outage

#### Figure 3 Add Intended Outage UI

| Start Date / Dispa                               | atch Interval * 🛈 |
|--------------------------------------------------|-------------------|
| 09/06/2026 00:0                                  | 00 É              |
| End Date / Dispat                                | tch Interval * 🛈  |
| 30/06/2026 00:0                                  | <b>)5</b> É       |
| Minimum Reserve                                  | Margin (MW) * 🛈   |
| 65.1                                             |                   |
| Remaining Capaci                                 | ity (MW) * 🛈      |
| 0                                                |                   |
| Adjusted Reserve                                 | Margin (MW) * 🛈   |
| -370.7                                           |                   |
|                                                  |                   |
| High Impact (                                    | 0                 |
| High Impact (<br>Description * ①                 | 0                 |
| High Impact (<br>Description * ①<br>Major Outage | 0                 |
| High Impact (<br>Description * ①<br>Major Outage | 0                 |
| High Impact (<br>Description * ①<br>Major Outage | 0                 |

The **Add Intended Outages** screen allows each Intended Outage to be added to the Plan. Details required are just the Outage Period (*Start* and *End Intervals*), the Remaining Available Capacity for the Facility, a flag to indicate Hight Impact and a Description of the outage.

The UI will also determine and display the lowest Reserve Margin for any one day in the Outage Period from the most recent MT PASA report. When the Remaining Capacity is entered, the adjusted Reserve Margin for that day is recalculated (using the MT PASA calculation formula) and displayed.

## 2.4 View Consolidated Plans (Generators)

#### 2.4.1 Generator Component

#### Figure 4 Consolidated Outage Intention Plans (Generator)

| nerator                     |      |                            |                           |        |      |        |    |     |     |      |    |                       |                |
|-----------------------------|------|----------------------------|---------------------------|--------|------|--------|----|-----|-----|------|----|-----------------------|----------------|
| dar Year Month<br>All Month | Plan | ning Stage Stag<br>rim Ope | ge status<br>on Interim ( | Final  |      |        |    |     |     |      |    |                       |                |
|                             |      |                            |                           |        |      |        |    |     |     |      |    |                       |                |
| ntt Chart                   |      |                            |                           |        |      |        |    |     |     |      |    | Outage Intention Plan | V Low Reserves |
| -                           |      |                            | 1.001                     | 10.1.1 |      | 101. 1 |    |     |     | 1. 1 |    |                       |                |
| KIMINANA_GT2                |      |                            | 1                         |        |      |        |    | 1   |     |      |    |                       |                |
| KIMNANA_GT3                 |      |                            |                           |        |      |        |    |     |     |      |    | 1                     |                |
| MERSOLAR_PV1                |      |                            |                           |        |      |        |    |     |     |      |    |                       |                |
| MUJA_G6                     |      |                            |                           |        |      |        |    |     |     |      |    |                       |                |
| MUJA_07                     |      |                            |                           |        |      |        |    | 1   |     |      |    |                       |                |
| MUJA_G8                     |      |                            |                           |        |      |        |    |     |     |      |    |                       |                |
| E + +10-                    | .ion | Feb                        | Mar                       | lar.   | Max. |        | 34 | Aug | Sap | 0    | et | New                   | Der            |

The **Generator Gantt chart** displays all Outages for each Facility across the Calendar Year. There is also an option to zoom into each month to view the intended Outage schedule in more detail. This screen also highlights days in the Calendar Year that the most recent MT PASA report is flagging as a possible Low Reserve Margin.

#### 2.4.2 Reserve Margin Component

#### Figure 5 View Reserve Margin

| Reserve Margin (figures from I | MT PASA) |     |     |       |     |      |      |      |       |        | Reserve Margins | LOR3 | LOR2 |
|--------------------------------|----------|-----|-----|-------|-----|------|------|------|-------|--------|-----------------|------|------|
|                                |          |     |     |       |     |      |      |      |       |        |                 |      |      |
| 1,722.4                        |          |     |     |       |     |      |      |      |       |        |                 |      |      |
| 500<br>M 0                     | ~~~~~    |     | na  | Ann   |     | -lan | AAAA |      | Anna  | $\sim$ | m               | ~~~  | A    |
| -500                           |          |     |     |       |     |      |      |      |       |        |                 |      |      |
| -1,244.7                       | Jan      | Feb | Mar | ipr I | May | Jun  | u A  | ug S | lep ( | let N  | iov D           | Dec  |      |

The **View Reserve Margin** section is displayed underneath the Gantt chart and shows the actual Reserve Margin values forecast for the relevant Calendar Year / Month.

## 2.5 View Consolidated Plans (Network)

| Fiaure 6 | Consolidated | Outaae | Intention | Plans | (Network) | ١ |
|----------|--------------|--------|-----------|-------|-----------|---|
|          |              |        |           |       | (         | , |

| Network                               |                           |                            |                       |                  |         |     |     |     |                  |                       |
|---------------------------------------|---------------------------|----------------------------|-----------------------|------------------|---------|-----|-----|-----|------------------|-----------------------|
| Calendar Year Month<br>2026 All Month | Planning Stage<br>Interim | Stage status<br>Open Impac | ts Facilities 🛛 🗹 Hig | h Impact Interim | Final   |     |     |     |                  |                       |
| Gantt Chart                           |                           |                            |                       |                  |         |     |     |     | Outage Intention | on Plan 📕 High Impact |
| Network Equipment Outage              | lan Feb                   | Mar                        | Apr                   | May              | Jun Jul | Aug | Sep | Oct | Nov              | Dec                   |
| KIN-NT91, KIN943.0, KIN945.0          |                           |                            |                       |                  |         |     |     |     |                  |                       |
| CPS 01                                |                           |                            |                       |                  |         |     |     |     |                  |                       |
| NT-PJR81                              |                           |                            |                       |                  |         | 1   | _   | -   |                  |                       |
| LWT-ST91, ST961.0, ST963.0            |                           |                            |                       |                  | =       |     |     |     |                  |                       |
| PJR-MUC82, PJR823.0, PJR825.0         |                           |                            |                       |                  | =       |     |     |     |                  |                       |
| BGA81-BCE, CTB81-BCE, EMD81-BCE       |                           |                            |                       |                  |         |     |     |     |                  |                       |
| NET-IIINO81                           |                           |                            |                       |                  | 1       |     |     |     |                  |                       |
|                                       |                           |                            |                       |                  |         |     |     |     |                  |                       |

The **Network Gantt Chart** shows all Intended Outages on the Network Operator's Outage Intention Plan, grouped by Equipment items, across the Calendar Year. There is also an option to zoom into each month to view the intended Outage schedule in more detail.

The UI allows the user to select only Network Outages that have been flagged as High Impact or Impacting specified Facilities. Hovering over the Outage bar will display the full Outage details, including the Facility Name if one was specified.